# MINHA FORMAÇÃO EM MOVIMENTO

# SIMULADO 1 2023.2

Regulamento

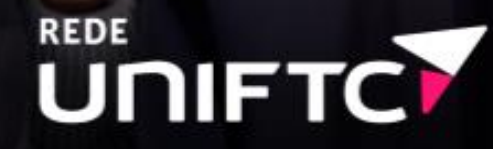

# REGULAMENTO DO SIMULADO 1 2023.2

A UNIFTC apresenta as diretrizes para a realização do SIMULADO 1 por meio deste Regulamento e de acordo com o Regimento da Instituição.

#### POR QUE É IMPORTANTE REALIZAR O SIMULADO?

Você poderá praticar a gerência do tempo para a resolução de questões;
 Você poderá exercitar e aprofundar competências necessárias para sua atuação profissional;

✓ Você poderá se atualizar frente às diversas transformações da realidade brasileira e mundial, para o aprofundamento de sua formação geral e profissional;

✓ Você poderá contribuir para o planejamento e o desenvolvimento de ações que visem à melhoria do seu Curso;

✓ Você poderá avaliar o seu desempenho acadêmico, no processo formativo, referente às competências específicas do seu Curso e de temas ligados às diversas áreas do conhecimento.

✓ O SIMULADO busca preparar você para realizar provas, avaliações, processos de seleção com questões de diferentes níveis de complexidade.

#### **ONDE SERÁ O SIMULADO?**

 ✓ O SIMULADO DE PROVA será realizado presencialmente na Plataforma
 Avaliação Online, acessada por meio do link: avaliacaointerna.uniftc.edu.br.

### QUANDO SERÁ O SIMULADO?

✓ O SIMULADO DE PROVA ficará disponível na Plataforma Avaliação
 Online no dia e horário definidos pela coordenação do seu Curso.

✓ É responsabilidade do estudante informar-se sobre o dia e horário de aplicação do SIMULADO 1 junto à Coordenação do seu Curso na Unidade.

## COMO SERÁ A ESTRUTURA DO SIMULADO?

#### SIMULADO DE PROVA

- 38 (trinta e oito) questões objetivas divididas da seguinte forma:

- 9 (nove) questões de Formação Geral;

- 29 (vinte e nove) questões de Formação Específica, da área de conhecimento do Curso.

- 2 (duas) questões discursivas divididas da seguinte forma:

- 1 (uma) questão de Formação Geral;

- 1 (uma) questão de Formação Específica, da área de conhecimento do Curso.

### QUEM VAI FAZER O SIMULADO?

✓ Estudantes concluintes, inscritos no ENADE 2023 e/ou matriculados nas disciplinas de estágio dos seguintes cursos:

- > Arquitetura e Urbanismo;
- Biomedicina;
- Educação Física;
- Enfermagem;
- Engenharia Civil;
- Engenharia Elétrica;
- Farmácia;
- Fisioterapia;
- Medicina Veterinária;
- > Nutrição;
- > Odontologia;
- > Psicologia;
- Fec. em Radiologia.

# O QUE VOCÊ PRECISA SABER PARA PARTICIPAR DO SIMULADO?

 O tempo total para a realização do SIMULADO DE PROVA será de 4 (quatro) horas;

 O tempo mínimo de permanência na plataforma é de 2 (duas) horas para que o SIMULADO seja validado; Você terá uma tentativa para responder a prova;

 Se durante a realização da avaliação houver interrupção e/ou oscilação da conexão com a internet, você deverá retornar para a plataforma
 Avaliação Online para continuar o Simulado no prazo de 4 (quatro) horas, pois o cronômetro continuará contando.

### COMO SERÁ A AVALIAÇÃO?

Serão atribuídos **4 pontos** na disciplina vinculada ao **Projeto Minha Formação em Movimento** para o estudante que atender aos seguintes requisitos:

1) Responder todas as questões do Simulado de Prova;

**2)** Permanecer na plataforma **Avaliação Online**, realizando o Simulado de Prova, por pelo menos 2 (duas) horas.

#### E PARA TERMINAR...

✓ O gabarito do SIMULADO 1 será divulgado para cada aluno, por meio da plataforma Avaliação Online;

✓ As Coordenações dos Cursos serão responsáveis pela divulgação e aplicação do SIMULADO;

✓ Não haverá segunda chamada do SIMULADO.

#### Desejamos sucesso a você. Siga em movimento para o Futuro Profissional!

#### ANEXO

#### Tutorial de acesso ao Sistema Avaliação Online

**Passo 1** – No dia e horário da prova, o estudante deve acessar o link <u>avaliacaointerna.uniftc.edu.br</u>, preencher os campos (usuário e senha) e clicar em entrar.

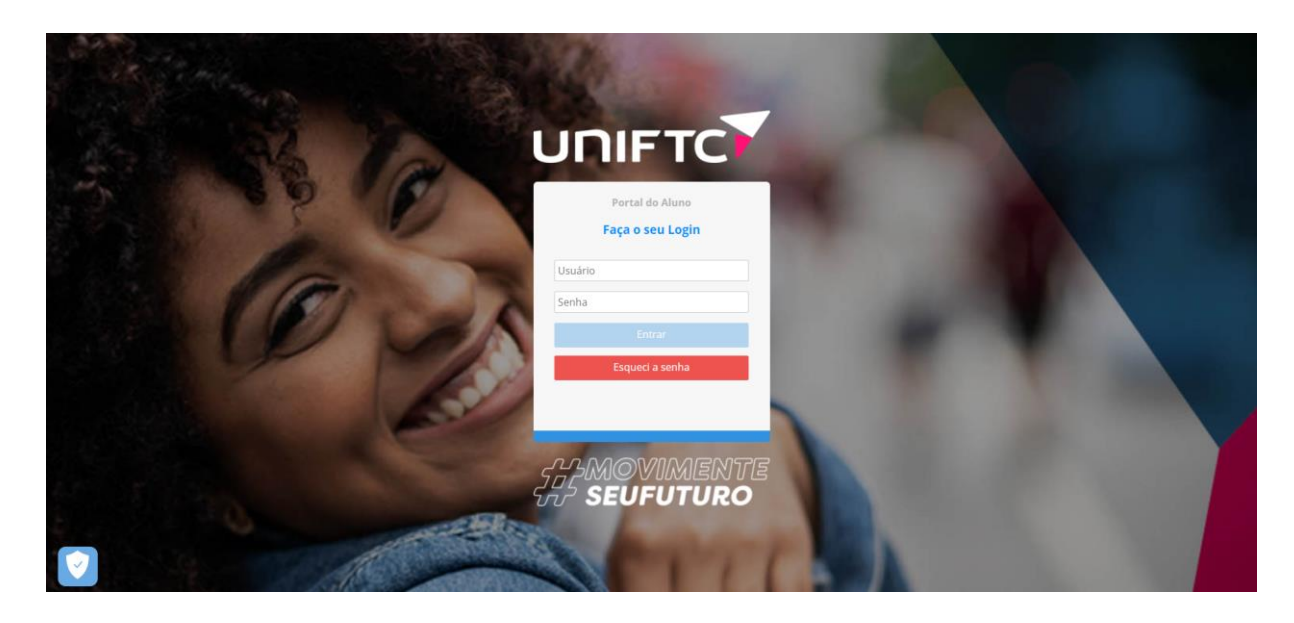

**Passo 2** – Em seguida, clicar em **Sistemas** (ícone com formato de cubo) na página inicial e clicar em **Avaliação Online**.

| mas × Pontos de Atenção                                                        |               |  |  |
|--------------------------------------------------------------------------------|---------------|--|--|
| bliotecas Avalie suas experiência ackboard Você possue 2 experiências a avalir | s<br>r.       |  |  |
| ampanhas Institucionais Número Atendimento                                     | Canal Entrada |  |  |
| entos Acadêmicos                                                               | CAA VIRTUAL   |  |  |
| anu Rematricula                                                                | CAA VIRTUAL   |  |  |
| V Mais Detalhes                                                                |               |  |  |
|                                                                                |               |  |  |
|                                                                                |               |  |  |
|                                                                                |               |  |  |
|                                                                                |               |  |  |
|                                                                                |               |  |  |
|                                                                                |               |  |  |
|                                                                                |               |  |  |
|                                                                                |               |  |  |
|                                                                                |               |  |  |
|                                                                                |               |  |  |
|                                                                                |               |  |  |
|                                                                                |               |  |  |
|                                                                                |               |  |  |
|                                                                                |               |  |  |
|                                                                                |               |  |  |
|                                                                                |               |  |  |
|                                                                                |               |  |  |
|                                                                                |               |  |  |
|                                                                                |               |  |  |
|                                                                                |               |  |  |
|                                                                                |               |  |  |
|                                                                                |               |  |  |
|                                                                                |               |  |  |
|                                                                                |               |  |  |
|                                                                                |               |  |  |
|                                                                                |               |  |  |
|                                                                                |               |  |  |
|                                                                                |               |  |  |
|                                                                                |               |  |  |
|                                                                                |               |  |  |
|                                                                                |               |  |  |

**Passo 3** - Para começar a responder a prova, **clicar no ícone com formato de lápis** que aparece ao lado da descrição do Simulado específico do seu Curso. Em seguida, aparecerá a página com a mensagem inicial. Ler a mensagem e clicar em **Iniciar**.

| 7                                                                                                    | Ur     | ЛГГС                    |                                           |            |            | Ċ | 00:59:46 🕡 Aur       |
|----------------------------------------------------------------------------------------------------|--------|-------------------------|-------------------------------------------|------------|------------|---|----------------------|
| *                                                                                                    | Avalia | ções Online             |                                           |            |            |   |                      |
| 0                                                                                                    | ID     | Descrição               | Data da<br>Avaliação                      | Respondido | Nota Final |   |                      |
| 0                                                                                                    |        |                         | la se se se se se se se se se se se se se |            |            | Q |                      |
|                                                                                                    | 9      | SIMULADO 1 - ENFERMAGEM | 03/05/2023                                |            |            |   | 0                    |
| <u></u>                                                                                                    |        | а и а<br>П              | D DI                                      |            |            |   | $\mathbf{\tilde{A}}$ |
| -                                                                                                    |        |                         |                                           |            |            |   | U                    |
| and the second second s |        |                         |                                           |            |            |   |                      |
| 2                                                                                                    |        |                         |                                           |            |            |   |                      |
| ø                                                                                                    |        |                         |                                           |            |            |   |                      |
|                                                                                                    |        |                         |                                           |            |            |   |                      |
|                                                                                                    |        |                         |                                           |            |            |   |                      |